هيئة الزكاة والضريبة والجمارك Zakat,Tax and Customs Authority

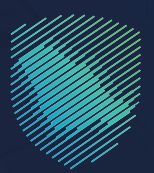

## دليل المستخدم **لتسجيل وسيط الشحن**

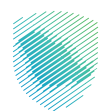

يهدف هذا الدليل الى توضيح كيفية تسجيل وسيط الشحن, و الحصول على رقم وسيط الشحن, واسم للمستخدم الذي يتيح له الدخول الى خدمة طلب اضافة مفوضين لوسطاء الشحن.

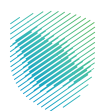

## خطوات الاستفادة من الخدمة

تسجيل الدخول إلى موقع الهيئة: Zatca.gov.sa

قم بالضغط على "**الخدمات الإلكترونية**" ثم "**الخدمات الزكوية والضريبية والجمركية**" ثم الخدمات الجمركية ثم الدخول إلى الخدمة.

| بازیواب (میرواند)       کی المراب (میرواند)       کی المراب (میرواند)       کی المراب (میرواند)       میرون (میرواند)       میرون (میرواند)         میرون (میرواند)       کی المراب (میرواند)       میرواند)       میرواند)       میرواند)       میرواند)         میرواند)       میرواند)       میرواند)       میرواند)       میرواند)       میرواند)         میرواند)       میرواند)       میرواند)       میرواند)       میرواند)       میرواند)         میرواند)       میرواند)       میرواند)       میرواند)       میرواند)       میرواند)         میرواند)       میرواند)       میرواند)       میرواند)       میرواند)       میرواند)         میرواند)       میرواند)       میرواند)       میرواند)       میرواند)       میرواند)         میرواند)       میرواند)       میرواند)       میرواند)       میرواند)       میرواند)         میرواند)       میرواند)       میرواند)       میرواند)       میرواند)       میرواند)         میرواند)       میرواند)       میرواند)       میرواند)       میرواند)       میرواند)         میرواند)       میرواند)       میرواند)       میرواند)       میرواند)       میرواند)         میرواند)       میرواند)       میرواند)       میرواند)       میرواند)       میروند)                                                                                                    |   | تسجيل الدخول 📽 تسجيل بديد English تسجيل الدخول ا      | ∞a Q.¢#C.∐                                                                       | لارخان الزخان والخبريية والجمارك<br>Zakat, Tax and Customs Authority                         |  |
|----------------------------------------------------------------------------------------------------|---|-------------------------------------------------------|----------------------------------------------------------------------------------|----------------------------------------------------------------------------------------------|--|
| المرابق ( المرابق المرابق المر        |   | تواصل الإعلامي 🗸 مرخز المعرفة 🗸 اتصل بنا              | الفوترة الإنكترونية التعريفة الجمرخية المتكامنة الت                              | عن الهيئة > الخدمات الإنكترونية > الأنظمة والاوالح >                                         |  |
| الجام المراجع المراجع |   |                                                       |                                                                                  |                                                                                              |  |
|                                                                                                    |   | 80 ×                                                  |                                                                                  | តិត្រកម្មនាធិត្រសួមជាច្រើនត្រូវជាច្រើនត្រូវក្លា ដែលសារ 🤇 តិត្រីស្លាក់វិទ្ទាក់សារ 🔍 តិត្រករៀត |  |
| الخدمان الزئيسية للوازة         الخدمان الزئيسية للوازة         التابية       التابية         التابية       التابية         التابية                                                                                                    |   | ا کاملو (ای                                           |                                                                                  |                                                                                              |  |
|                                                                                                    |   |                                                       | الخدمات الرئيسية للبوابة                                                         |                                                                                              |  |
| المحالة         المحالة         المحالة <t< td=""><td></td><td>彩。</td><td></td><td></td><td></td></t<>                                                                                                    |   | 彩。                                                    |                                                                                  |                                                                                              |  |
| النشاط الذي سوف تتعامل معم           التركي سندام (1)         السمل (1)         السمل (1)         السمل (1)         السمل (2)         السمل (2                                                                                                    |   | خدمات عامة الأخثر إستخداماً                           | الخدمات الجمركية الخدمات الضريبية                                                | حــــــــــــــــــــــــــــــــــــ                                                        |  |
| الانتشاط الذي سودي وتتعامل مده           الدار استخدام (1)         السول (1)         السول (1)         السول (1)           محمون ديركيون (12)         السرول (1)         السرول (1)         السرول (1)           محمون ديركيون (12)         السرول (1)         السرول (1)         السرول (1)           التجد مان السرول (1)         السرول (1)         السرول (1)         السرول (1)           التجد مان السرول (1)         السرول (1)         السرول (1)         السرول (1)           التجد مان السرول (1)         السرول (1)         السرول (1)         السرول (1)           التجد مان السرول (1)         السرول (1)         التجد مان السرول (1)         السرول (1)           التجد مان السرول (1)         السرول (1)         السرول (1)         السرول (1)           التجد مان السرول (1)         السرول (1)         السرول (1)         السرول (1)           التجد مان السرول (1)         السرول (1)         السرول (1)         السرول (1)           التجد مان السرول (1)         السرول (1)         السرول (1)         السرول (1)           التجد مان السرول (1)         السرول (1)         السرول (1)         السرول (1)           التجد مان اللتجد مان (1)         السرول (1)         السرول (1)         السرول (1)           التجد مان (1)         السرول (1)         السرول (1)         السرول (1) <td></td> <td></td> <td></td> <td></td> <td></td>                                                                                                    |   |                                                       |                                                                                  |                                                                                              |  |
| مدامون دسردیون (۲۵) الاستراد (۲) الامراط (۲) الدور (۳) مدیمواهدهایات (۳) الدور (۳)<br>                                                                                                    |   | <i>ا</i> ستوردون ومصدرون آفراد (9) مسافرون دولیون (3) | النشاط الدى سوف تتعامل معه<br>تقارير المستوردين (6) مستوردون ومصدرون تجار (25) م | الأكثر استخدام (3) التسجيل (1) الدفع والاسترداد (1)                                          |  |
| الذدمات المتلحة<br>• ترتيب حسب السويل وسطاء الشدن .<br>                                                                                                    |   | منظموالفعاليات (1) الخل (18)                          | تقديم بلاغ (٢) أدرس (8)                                                          | مخلصون جمر کیون (21) الاسترداد (2)                                                           |  |
| ەترتىپىدىس تىسپىل رسىتاتە تىئىن<br>ي                                                                                                    |   |                                                       | الخدمات المتاحة                                                                  |                                                                                              |  |
|                                                                                                    |   | Q                                                     |                                                                                  | ¢ ترتيب حسب تسجيل وسطاء الشحن                                                                |  |
|                                                                                                    |   |                                                       |                                                                                  |                                                                                              |  |
|                                                                                                    |   |                                                       |                                                                                  |                                                                                              |  |
|                                                                                                    |   |                                                       |                                                                                  |                                                                                              |  |
|                                                                                                    |   |                                                       |                                                                                  |                                                                                              |  |
| تسجيل وسطاء الشحن                                                                                                    |   |                                                       |                                                                                  | تسجيل وسطاء الشحن                                                                            |  |
| 0                                                                                                    | Ø |                                                       |                                                                                  |                                                                                              |  |

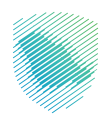

إدخال رقم السجل التجاري، ثم الضغط على أيقونة"**عرض**" وسيتم بعدها ظهور معلومات السجل.

إدخال معلومات مدير العلاقة، ثم الضغط على "**تقديم الطلب**"

| <u>ି</u> ପ୍ | ة مبادرة البيانات التواصل معنا ~ | لفوترة الإلكترونية التعريفة الجمرخية المتكامك | ندمات الااكترونية ~ الأنظمة والوائح ~ ا | ميثة الزخاة والخربية والجمارك<br>Zakar, Tax and Contoms Authority |
|-------------|----------------------------------|-----------------------------------------------|-----------------------------------------|-------------------------------------------------------------------|
|             |                                  |                                               |                                         |                                                                   |
|             |                                  |                                               | بط الشحن                                | طلب تسجيل وسي                                                     |
|             |                                  |                                               |                                         | الخدمات الإجرائية للمخاصين                                        |
|             |                                  |                                               |                                         |                                                                   |
|             |                                  |                                               |                                         | معلومات عامتة                                                     |
|             |                                  |                                               |                                         | رقم السجل التجاري •<br>رقم السجل التجاري                          |
|             |                                  |                                               | Č                                       | عرض                                                               |
| _           |                                  |                                               |                                         | āš tiuli usa čiosina.                                             |
|             |                                  | * สีเตอป คลิเ                                 |                                         | مارما میر مست                                                     |
|             |                                  | رقم ا <sub>198</sub> 3                        |                                         | Ittma                                                             |
|             |                                  | البريد الالكتروني •                           |                                         | رقم الهاتف •                                                      |
|             |                                  | البريد التلكتروني                             |                                         | مئال: 5023хосос                                                   |
|             |                                  |                                               | (                                       | تقديم الطلب                                                       |
|             |                                  |                                               |                                         |                                                                   |
|             |                                  |                                               |                                         |                                                                   |
|             |                                  |                                               |                                         |                                                                   |
|             | ᇦ ර                              | المنصة الوطنية الموحدة                        | المشارخة الإلكترونية                    | من ندن                                                            |
|             |                                  | منصة البيانات المفتوحة                        | انصل بنا                                | سياسة الخصوصية                                                    |

سيتم إرسال رمز التحقق على جوالك لإكمال عملية التسجيل.

| Q - month canto |                                            |      | Lines for anti-Content systems       |
|-----------------|--------------------------------------------|------|--------------------------------------|
|                 | س احدّال الرمز •                           | DM . |                                      |
|                 |                                            |      |                                      |
|                 | (                                          |      |                                      |
|                 |                                            |      |                                      |
|                 |                                            |      |                                      |
|                 |                                            |      | äsk: öleyhee                         |
|                 |                                            |      | وتقر السول التجاري "                 |
|                 |                                            |      |                                      |
|                 | تاريخ الثهاء السجل                         |      | اسم المنشأة                          |
|                 |                                            |      |                                      |
|                 |                                            |      | ēštisti gas olegine                  |
|                 | + 8,000 May 10,0                           |      | • parti                              |
|                 |                                            |      |                                      |
|                 | الېرېد الالخارونې •<br>ده د د الالخارونې • |      | • ເພິ່ງ ເຊິ່ງ ເຊິ່ງ<br>• SOLLALISSIS |
|                 |                                            |      |                                      |
|                 |                                            |      |                                      |
|                 |                                            |      |                                      |
|                 |                                            |      |                                      |
|                 |                                            |      |                                      |
|                 |                                            |      |                                      |
|                 |                                            |      |                                      |
|                 |                                            |      |                                      |
|                 |                                            |      |                                      |
|                 |                                            |      |                                      |
|                 |                                            |      |                                      |
|                 |                                            |      |                                      |
|                 |                                            |      |                                      |
|                 |                                            |      |                                      |
|                 |                                            |      |                                      |
|                 |                                            |      |                                      |

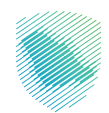

إدخال رمز التحقق، وستظهر باقي الحقول لإكمال بيانات الطلب.

| ~ ~ ~ ~ ~ ~ ~ ~ ~ ~ ~ ~ ~ ~ ~ ~ ~ ~ ~ ~ | an tu ni com Anni 🦢                                          |
|-----------------------------------------|--------------------------------------------------------------|
|                                         |                                                              |
|                                         | änte Unogka                                                  |
|                                         | رقم السجل التجاري *                                          |
|                                         | 4030355390                                                   |
|                                         | J#                                                           |
| تاريخ التهاء السجل                      | اسم المنشأة                                                  |
| 04-09-1647                              | شركة واد الاجلح المحدودة                                     |
|                                         |                                                              |
|                                         | مطوعات مدير الحالقة                                          |
| رقم الهوية •                            | Bard .                                                       |
| HECCODED                                | غراس عبدالله                                                 |
| البريد الالمتروني "                     | رقم الهاتف •                                                 |
| faBasakD000(Parkeall core               | 505444890                                                    |
|                                         |                                                              |
|                                         |                                                              |
|                                         | vite                                                         |
| ( Jiden Siden Stoken 2                  | ales for Additions, has included index and constant date for |
| Commit offerer color for the            | <u>و الام ال</u>                                             |
|                                         | Solital                                                      |
|                                         |                                                              |
|                                         |                                                              |
|                                         |                                                              |
|                                         | البرغائك                                                     |
|                                         |                                                              |
|                                         | الرخمة اللوجستية الدوحدة أورخمة وسيط الشحن+                  |
| ادتار الملف                             | الحتور الملاغان                                              |
|                                         | مرفقات اخرى                                                  |
| -data traction                          | mmit par                                                     |
|                                         | الموافقة على الشوط والدحام *                                 |
|                                         |                                                              |
|                                         | اقريان جميع البيانات المحطة من قبدي محيده «                  |
|                                         |                                                              |
|                                         | تقرير الدهب                                                  |
|                                         |                                                              |

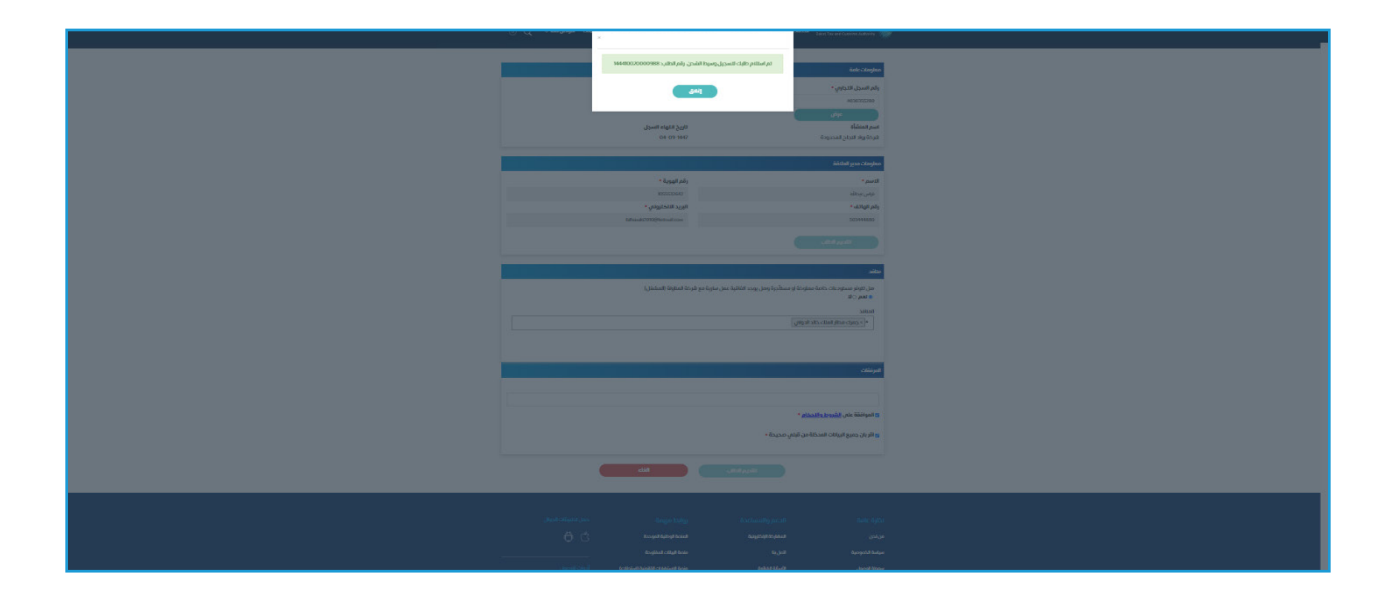

وفي حال قبول الطلب ستصلك رسالة نصية وبريد الكتروني يحتوي على رقم وسيط الشحن واسم المستخدم والرقم السري لإضافة مفوضين. وفي حال الرفض سيتم ذكر سبب الرفض.

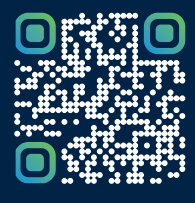

امسح هـــذا الكود للاطّلاع علــــى آخر تحديث لهـذا المستند وكافة المستنـــدات المنـَـشورة أو تـفضل بزيارة الموقع الإلكتروني zatca.gov.sa